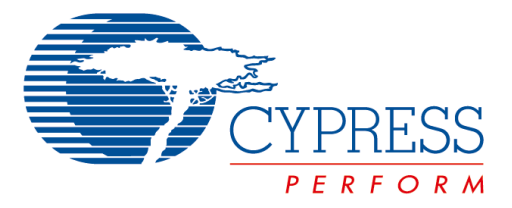

The following document contains information on Cypress products. Although the document is marked with the name "Spansion" and "Fujitsu", the company that originally developed the specification, Cypress will continue to offer these products to new and existing customers.

#### **Continuity of Specifications**

There is no change to this document as a result of offering the device as a Cypress product. Any changes that have been made are the result of normal document improvements and are noted in the document history page, where supported. Future revisions will occur when appropriate, and changes will be noted in a document history page.

#### **Continuity of Ordering Part Numbers**

Cypress continues to support existing part numbers. To order these products, please use only the Ordering Part Numbers listed in this document.

#### For More Information

Please contact your local sales office for additional information about Cypress products and solutions.

#### **About Cypress**

Cypress (NASDAQ: CY) delivers high-performance, high-quality solutions at the heart of today's most advanced embedded systems, from automotive, industrial and networking platforms to highly interactive consumer and mobile devices. With a broad, differentiated product portfolio that includes NOR flash memories, F-RAM<sup>™</sup> and SRAM, Traveo<sup>™</sup> microcontrollers, the industry's only PSoC<sup>®</sup> programmable system-on-chip solutions, analog and PMIC Power Management ICs, CapSense<sup>®</sup> capacitive touch-sensing controllers, and Wireless BLE Bluetooth<sup>®</sup> Low-Energy and USB connectivity solutions, Cypress is committed to providing its customers worldwide with consistent innovation, best-in-class support and exceptional system value.

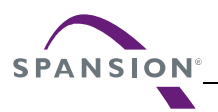

#### Colophon

The products described in this document are designed, developed and manufactured as contemplated for general use, including without limitation, ordinary industrial use, general office use, personal use, and household use, but are not designed, developed and manufactured as contemplated (1) for any use that includes fatal risks or dangers that, unless extremely high safety is secured, could have a serious effect to the public, and could lead directly to death, personal injury, severe physical damage or other loss (i.e., nuclear reaction control in nuclear facility, aircraft flight control, air traffic control, mass transport control, medical life support system, missile launch control in weapon system), or (2) for any use where chance of failure is intolerable (i.e., submersible repeater and artificial satellite). Please note that Spansion will not be liable to you and/or any third party for any claims or damages arising in connection with above-mentioned uses of the products. Any semiconductor devices have an inherent chance of failure. You must protect against injury, damage or loss from such failures by incorporating safety design measures into your facility and equipment such as redundancy, fire protection, and prevention of over-current levels and other abnormal operating conditions. If any products described in this document represent goods or technologies subject to certain restrictions on export under the Foreign Exchange and Foreign Trade Law of Japan, the US Export Administration Regulations or the applicable laws of any other country, the prior authorization by the respective government entity will be required for export of those products.

#### Trademarks and Notice

The contents of this document are subject to change without notice. This document may contain information on a Spansion product under development by Spansion. Spansion reserves the right to change or discontinue work on any product without notice. The information in this document is provided as is without warranty or guarantee of any kind as to its accuracy, completeness, operability, fitness for particular purpose, merchantability, non-infringement of third-party rights, or any other warranty, express, implied, or statutory. Spansion assumes no liability for any damages of any kind arising out of the use of the information in this document.

Copyright © 2013 Spansion Inc. All rights reserved. Spansion<sup>®</sup>, the Spansion logo, MirrorBit<sup>®</sup>, MirrorBit<sup>®</sup> Eclipse<sup>™</sup>, ORNAND<sup>™</sup> and combinations thereof, are trademarks and registered trademarks of Spansion LLC in the United States and other countries. Other names used are for informational purposes only and may be trademarks of their respective owners.

MCU-AN-510048-E-10

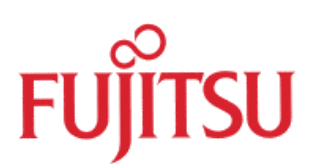

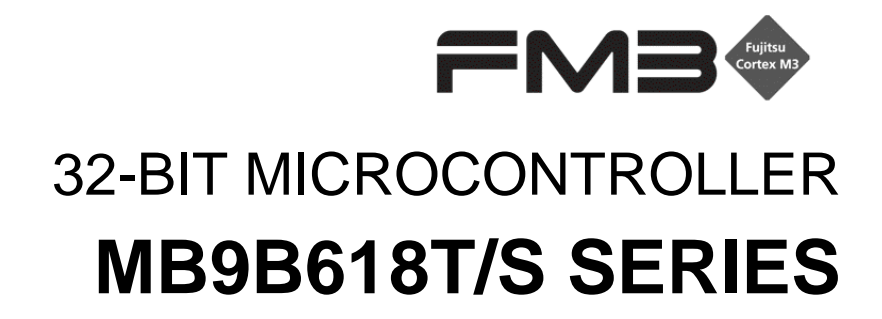

# ETHERNET BOOTLOADER MB9BF618T/S SOFTWARE

APPLICATION NOTE

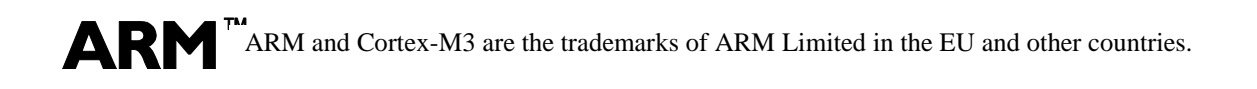

# **Revision History**

| Version | Date      | Updated by  | Approved by | Modifications                                                          |
|---------|-----------|-------------|-------------|------------------------------------------------------------------------|
| 0.1.0   | 2013-3-25 | ChamberTeng |             | Initial version                                                        |
| 0.2.0   | 2013-4-10 | ChamberTeng |             | Add bootloader API functions                                           |
| 0.3.0   | 2013-4-22 | QuinnXu     |             | 1. Update 1.1 overview, add update linkage for the Ethernet MAC driver |
|         |           |             |             | 2.Update setup of HW in 6.3.3                                          |
|         |           |             |             | 3.Move the API introduction into appendix B                            |
|         |           |             |             | 4.Add note in 6.4                                                      |
|         |           |             |             | 5.Add AN number(MCU-AN-510048-E-10) on the coverage                    |
| 0.4.0   | 2013-4-23 | ChamberTeng |             | Delete function "Tftp_CalcSquare()" in sector 7                        |

Specifications are subject to change without notice. For further information please contact each office.

#### All Rights Reserved.

The contents of this document are subject to change without notice.

Customers are advised to consult with sales representatives before ordering.

The information, such as descriptions of function and application circuit examples, in this document are presented solely for the purpose of reference to show examples of operations and uses of FUJITSU SEMICONDUCTOR device; FUJITSU SEMICONDUCTOR does not warrant proper operation of the device with respect to use based on such information. When you develop equipment incorporating the device based on such information, you must assume any responsibility arising out of such use of the information.

FUJITSU SEMICONDUCTOR assumes no liability for any damages whatsoever arising out of the use of the information. Any information in this document, including descriptions of function and schematic diagrams, shall not be construed as license of the use or exercise of any intellectual property right, such as patent right or copyright, or any other right of FUJITSU SEMICONDUCTOR or any third party or does FUJITSU SEMICONDUCTOR warrant non-infringement of any third-party's intellectual property right or other right by using such information. FUJITSU SEMICONDUCTOR assumes no liability for any infringement of the intellectual property rights or other rights of third parties which would result from the use of information contained herein.

The products described in this document are designed, developed and manufactured as contemplated for general use, including without limitation, ordinary industrial use, general office use, personal use, and household use, but are not designed, developed and manufactured as contemplated (1) for use accompanying fatal risks or dangers that, unless extremely high safety is secured, could have a serious effect to the public, and could lead directly to death, personal injury, severe physical damage or other loss (i.e., nuclear reaction control in nuclear facility, aircraft flight control, air traffic control, mass transport control, medical life support system, missile launch control in weapon system), or (2) for use requiring extremely high reliability (i.e., submersible repeater and artificial satellite).

Please note that FUJITSU SEMICONDUCTOR will not be liable against you and/or any third party for any claims or damages arising in connection with above-mentioned uses of the products.

Any semiconductor devices have an inherent chance of failure. You must protect against injury, damage or loss from such failures by incorporating safety design measures into your facility and equipment such as redundancy, fire protection, and prevention of over-current levels and other abnormal operating conditions.

Exportation/release of any products described in this document may require necessary procedures in accordance with the regulations of the Foreign Exchange and Foreign Trade Control Law of Japan and/or US export control laws.

The company names and brand names herein are the trademarks or registered trademarks of their respective owners.

Copyright © 2013 Fujitsu Semiconductor Limited Asia All rights reserved.

# Contents

| RI | REVISION HISTORY |          |                                         |    |  |  |
|----|------------------|----------|-----------------------------------------|----|--|--|
| С  | ONTE             | NTS      |                                         | 3  |  |  |
| 1  | INTR             | ODUCT    | 10N                                     | 5  |  |  |
|    | 1.1              | Overvie  | ew                                      | 5  |  |  |
|    | 1.2              | Refere   | nce Documents                           | 5  |  |  |
| 2  | HAR              | DWARE    | ENVIRONMENT                             | 6  |  |  |
| 3  | DEV              | ELOPM    | ENT ENVIRONMENT                         | 7  |  |  |
| 4  | FEA              | TURES.   |                                         | 8  |  |  |
| 5  | BOO              | TLOAD    | ER OPERATIONS                           | 9  |  |  |
|    | 5.1              | Project  | Structure                               | 9  |  |  |
|    | 5.2              | Main Io  | op                                      | 9  |  |  |
|    | 5.3              | Memor    | y map                                   | 11 |  |  |
|    | 5.4              | Jump ir  | nto user application                    | 13 |  |  |
|    | 5.5              | Linker   | settings                                | 14 |  |  |
|    |                  | 5.5.1    | Bootloader linker settings              | 14 |  |  |
|    |                  | 5.5.2    | User application code linker settings   | 14 |  |  |
|    | 5.6              | User ap  | oplication code version number settings | 15 |  |  |
| 6  | QUIC             | CK STAF  | RT USING FSSDC-9B618-EVB V1.0           | 16 |  |  |
|    | 6.1              | Downlo   | ad Bootloader to Flash                  | 16 |  |  |
|    |                  | 6.1.1    | Settings for USB On-Board Programming   | 16 |  |  |
|    | 6.2              | Configu  | ure User Application Code               | 18 |  |  |
|    | 6.3              | Downlo   | ad User Code to Flash                   | 18 |  |  |
|    |                  | 6.3.1    | Enter Ethernet bootloader mode          | 18 |  |  |
|    |                  | 6.3.2    | Configure TFTP Client Settings          | 19 |  |  |
|    |                  | 6.3.3    | Flash Empty                             | 19 |  |  |
|    |                  | 6.3.4    | Flash with User Code                    | 20 |  |  |
|    | 6.4              | Read L   | Jser Code in Flash                      | 21 |  |  |
|    | 6.5              | Erase l  | Jser Code in Flash                      | 21 |  |  |
| 7  | BOO              | TLOAD    | ER API FUNCTIONS                        | 22 |  |  |
| A  | PPEN             | DIX A    | MORE INFORMATION                        | 24 |  |  |
| A  | PPEN             | DIX B A  | PI LIST                                 | 25 |  |  |
|    | Boot             | loader m | nodule                                  | 25 |  |  |
|    |                  | Bootloa  | ader_ReadFlashSecurityBit               | 25 |  |  |
|    |                  | Bootloa  | ader_JumpBoot                           | 25 |  |  |
|    |                  | Bootloa  | ader_ExecuteUserApplication             | 25 |  |  |
|    |                  | Bootloa  | ader_UserCodeValid                      | 26 |  |  |

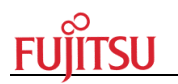

|        | Bootloader_CheckEmpty            | . 26 |
|--------|----------------------------------|------|
|        | Bootloader_EraseChip             | . 27 |
|        | Bootloader_ExecuteSoftwareReset  | . 27 |
|        | Bootloader_JudgeRunMode          | . 27 |
|        | Bootloader_ConfigureEthernetPins | . 28 |
|        | Bootloader_EthernetIAPInit       | . 28 |
|        | LED_Init28                       |      |
| Flash  | n module                         | . 29 |
|        | FlashRomEraseSector              | . 29 |
|        | FlashDataPolling                 | . 29 |
|        | FlashRomProgram                  | . 30 |
| Tftp s | server module                    | . 30 |
|        | Tftp_DecompressPktLenth          | . 30 |
|        | Tftp_SendBaseMessage             | . 31 |
|        | Tftp_SendAckPkt                  | . 31 |
|        | Tftp_SendErrorPkt                | . 32 |
|        | Tftp_SendDatagramPkt             | . 32 |
|        | Tftp_RRQRecvedCallback           | . 33 |
|        | Tftp_WRQRecvedCallback           | . 33 |
|        | Tftp_WRQRecved                   | . 34 |
|        | Tftp_RRQRecved                   | . 34 |
|        | Tftp_RecvCallback                | . 35 |
|        | Tftp_server_init                 | . 36 |
|        |                                  |      |

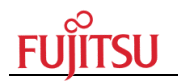

# 1 Introduction

# 1.1 Overview

This document describes the implementation of an Ethernet boot loader which is based LwIP1.4.0 middleware and Fujitsu Ethernet driver library. Ethernet boot loader can be used to update user applications per Ethernet network.

This solution is designed primarily for Fujitsu microcontroller with existing evaluation boards.

The functions include:

-Supports TCP/IP stack, such as ICMP, ARP, IP, UDP (provided by LwIP1.4.0)

-Supports Ethernet MAC driver (provided by mb9bf61xt\_ethernet\_lwip library, the update can be found from <a href="http://mcu.emea.fujitsu.com/mcu\_product/mcu\_all\_software.htm">http://mcu.emea.fujitsu.com/mcu\_product/mcu\_all\_software.htm</a>)

-Supports static IP address assignment

-Optional flash security function

-Supports configuration of user code area

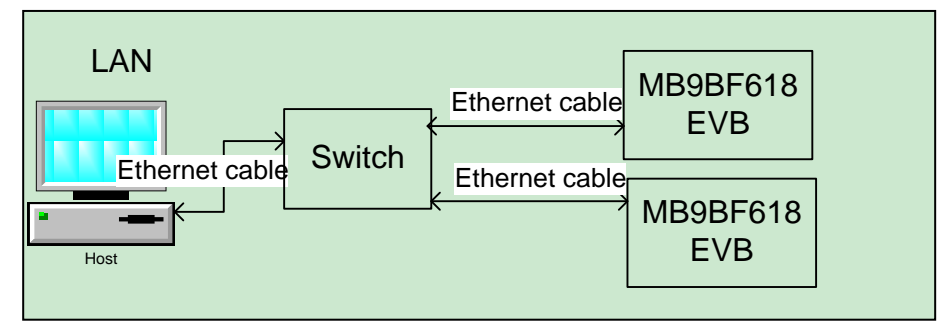

Figure 1 Interconnections

# **1.2 Reference Documents**

[1].MB9Bxxx-MN706-00002-4v0-E.pdf

[2].MB9BF210T\_610T-MN706-00015-1v0-E.pdf

[3].Design and Implementation of the LWIP TCP/IP Stack, Feb, 2001, Adam Dunkels.

[4].MB9Bx10T-MN706-00014-1v0-E.pdf

[5].MCU-AN-300411-E-V10-fm3\_usb\_host\_masstorage\_bootloader.pdf

[6].FSS-MB9B618S-EV-Board-User-Manual.pdf

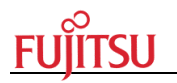

# 2 Hardware Environment

# Hardware board

• FSSDC-9B618-EVB v1.0

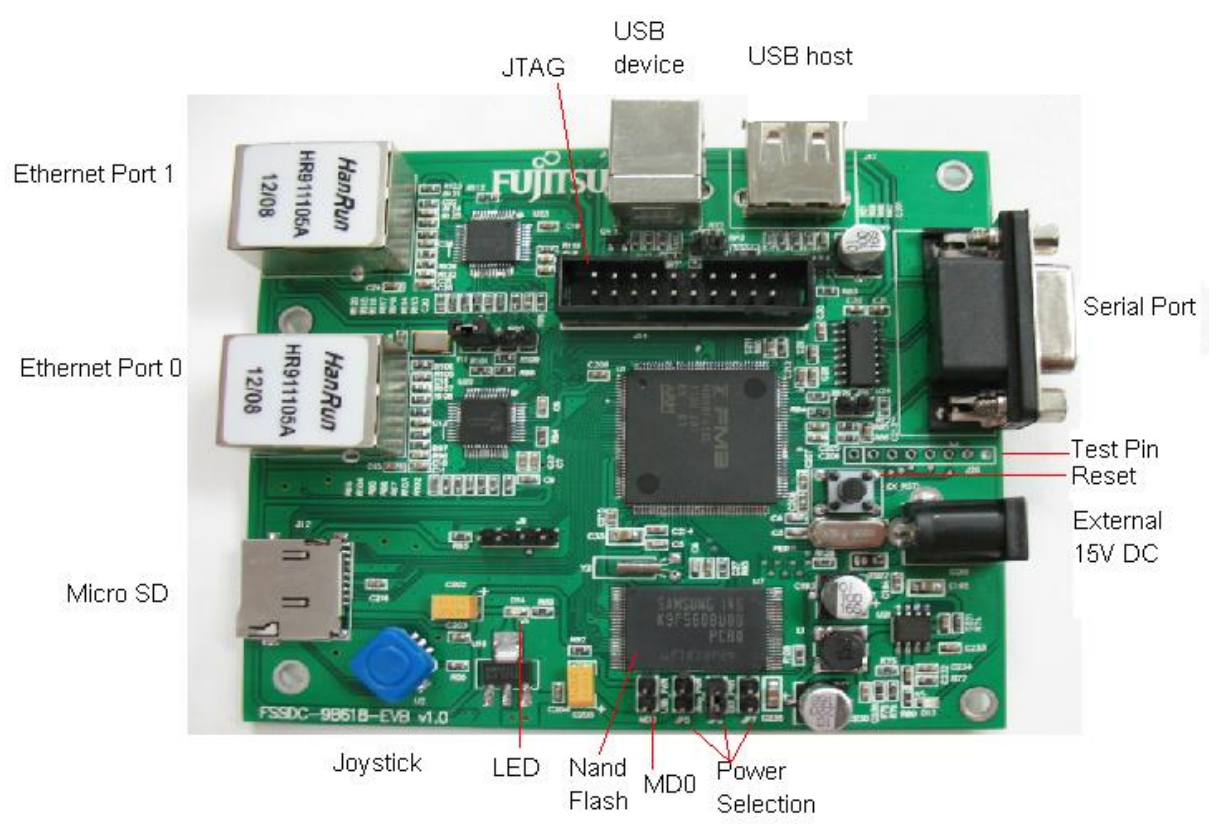

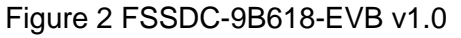

MCU: Fujitsu MB9BF618S

- MCU Frequency: 144MHz
- Ram Space: 128 K bytes
- Code Space: 1 M bytes

# 3 Development Environment

| Name      | Description                | Part Number | Manufacturer | Remark |
|-----------|----------------------------|-------------|--------------|--------|
| IAR EWARM | Software<br>Developing IDE | V6.50       | IAR          |        |
| J-link    | MCU Emulator               | J-link      | IAR          |        |

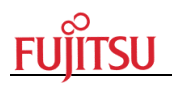

# 4 Features

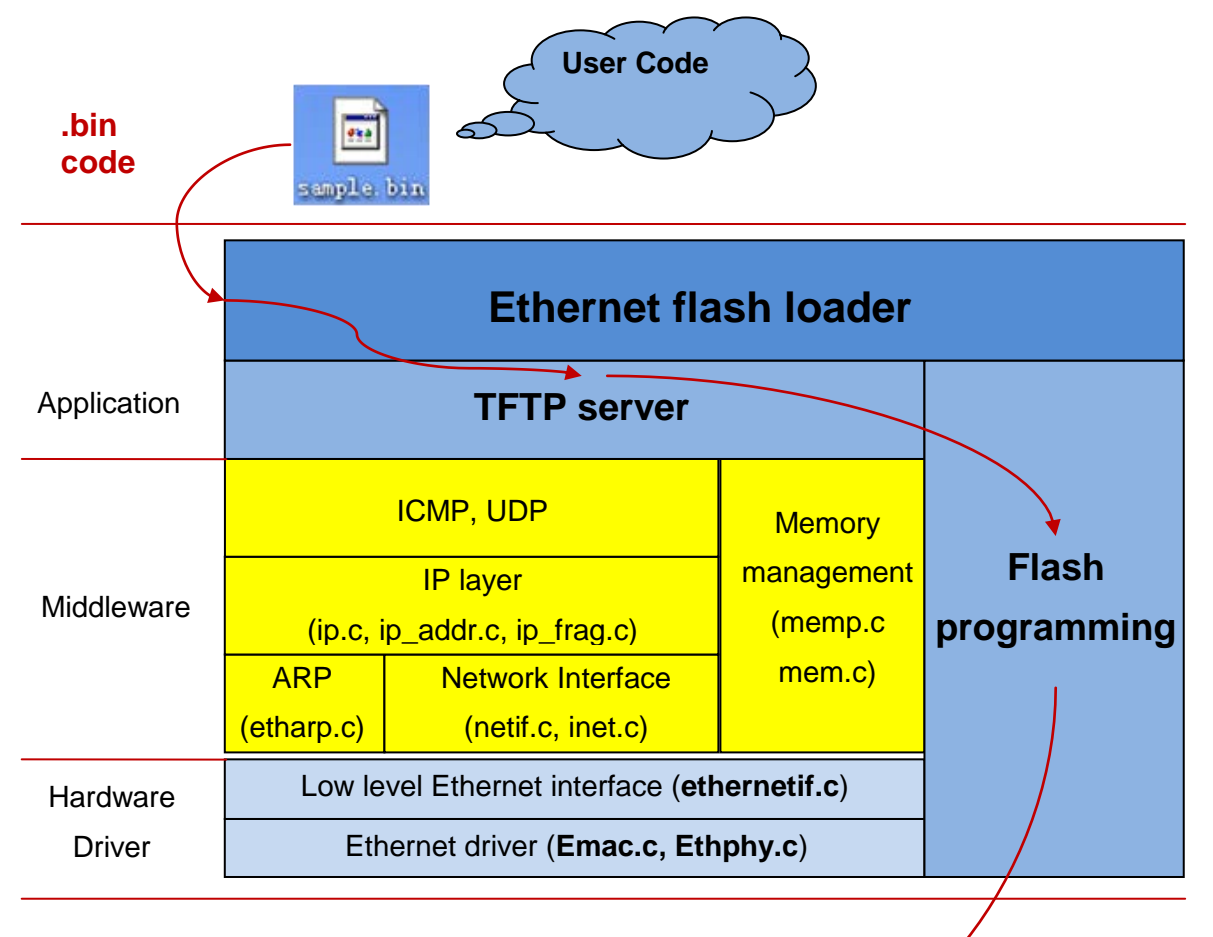

# Hardware

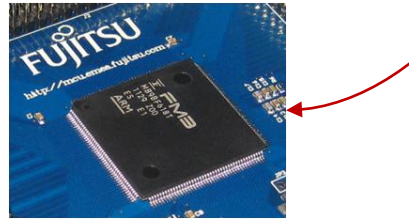

Figure 3 project block diagram

- Hardware Driver— FM3 Ethernet driver
- Middleware— LwIP 1.4.0
- Application— TFTP server
- Flash programming— MCU internal flash
- Ethernet flash loader— contains TFTP server and flash programming driver

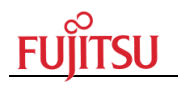

# 5 Bootloader operations

# 5.1 **Project Structure**

| Workspace                        |
|----------------------------------|
| MB9BF618T_Debug                  |
| Files                            |
| □ 🗇 mb9bf61xt_ethernet_LwIP - MB |
| 🗕 🗖 🔁 bootloader                 |
| 🛛 🗕 🖬 bootloaderapi,c            |
| 🚽 🖃 🖸 button.c                   |
| 🛛 🗕 🖽 🔂 ethernetconfig.c         |
| 🖵 🕀 🗈 flash.c                    |
| 🗕 🖽 🗀 common                     |
| 🗕 🖵 ethernet                     |
| 🚽 🖃 🖻 emac.c                     |
| 📙 🖵 🖸 ethphy.c                   |
| 🗕 🖽 🗀 fm3adaption                |
| - <b>⊞ □</b> L3                  |
| 🛛 🛏 🗀 Iwip                       |
| 🗕 🛏 🔁 Iwipapp                    |
| └─œ 🔂 tftp_server.c              |
| 🗕 🖵 🗀 source_files               |
| 📙 🛏 🖻 main.c                     |
| 📙 🖵 🖬 startup_mb9bf61×, s        |
| 📙 🖵 🗀 test_framework             |
| 📃 🛏 🖻 scheduler, c               |
| Let 🗠 🖸 tasks.c                  |
| EWARM_6_30_7_README,txt          |
| 🛛 🛏 🖹 Readme,txt                 |
| 🛛 🖵 🗀 Output                     |

Figure 4 project structure

# 5.2 Main loop

Before initializing boot loader, the main loop checks the following items:

- Specified flash validation
- Start-up key button status

Figure 5 is the software procedure of running mode selection.

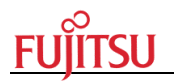

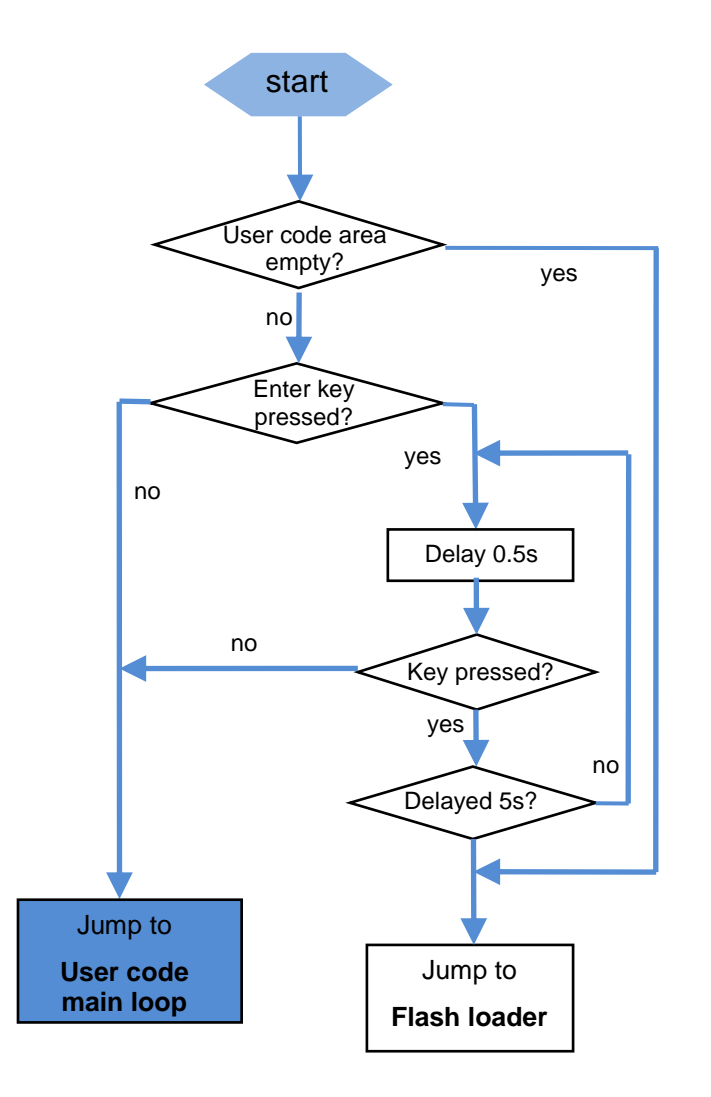

Figure 5 run mode judgement

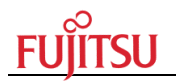

# 5.3 Memory map

As described in the Technical Reference Manual of ARM for Cortex-M3 core, ARM Cortex M3 microcontrollers have its flash memory starting at 0x0000\_0000, RAM memory starting at 0x2000\_0000 and so on.

| 0x0010 1004 | CR trimming data       |                 |      |       |      |       |       |      |       |      |
|-------------|------------------------|-----------------|------|-------|------|-------|-------|------|-------|------|
| 0x0010_0000 | Security code          | 0x0010_0000     |      |       |      |       |       |      |       |      |
| _           |                        | 0x000E_0000     | \$   | SA23( | 64KE | 3)    |       | SA22 | (64KE | 3)   |
|             |                        | 0x000C_0000     | 5    | SA21( | 64KE | 3)    |       | SA20 | (64KE | B)   |
|             |                        | 0x000A 0000     | \$   | SA19( | 64KE | 3)    |       | SA18 | (64KE | B)   |
|             |                        | 0x0008 0000     | 5    | 6A17( | 64KE | 3)    |       | SA16 | (64KE | B)   |
|             |                        | <br>0x0006_0000 | 5    | SA15( | 64KE | 3)    |       | SA14 | (64KE | 3)   |
|             | Flash memory<br>1024KB | 0x0004 0000     | 5    | SA13( | 64KE | 3)    |       | SA12 | (64KE | 3)   |
|             |                        | <br>0x0002_0000 | \$   | SA11( | 64KE | 3)    |       | SA10 | (64KE | 3)   |
|             |                        | <br>0x0000_8000 |      | SA9(4 | 48KB | )     |       | SA8( | 48KB  | )    |
|             |                        | 0x0000_4000     |      | SA7(  | 8KB) |       |       | SA6  | (8KB) |      |
|             |                        | _ 0x0000_0000   |      | SA5(  | 8KB) |       |       | SA4  | (8KB) |      |
|             |                        |                 | bit6 | 3     |      | bit32 | bit31 | 1    |       | bit0 |
| 0x0000_0000 |                        |                 | +7   | +6    | +5   | +4    | +3    | +2   | +1    | +0   |

Figure 6 M9BF618S flash memory map

As defined for ARM Cortex-M3 MCUs, the vector table starts with the stack pointer followed by the reset vector and so on.

The vector table of the bootloader is fixed to 0x0000\_0000 and the user code must be linked to upper areas of the flash memories. For Fujitsu Ethernet bootloader, the user code starts from 0x0002\_0000.

The code allocation of this demo as follows:

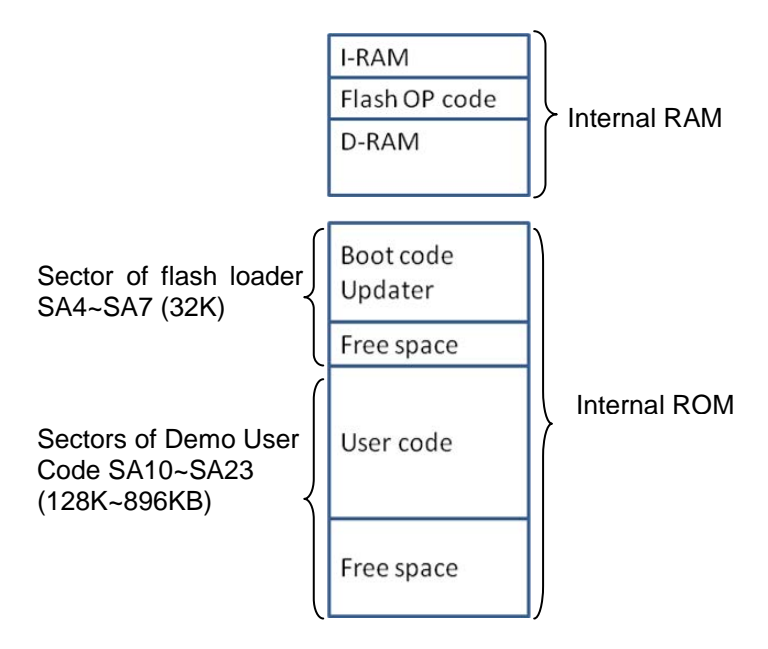

Figure 7 code allocation

The Ethernet loader code of MCU will be allocated at the SA4~SA7.

The user application program will be allocated at SA10~SA23, whose vector table shall be placed at the beginning of the sector.

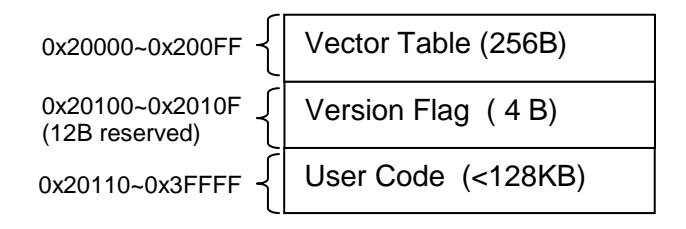

Figure 8 sample memory (Maximum: 128KB)

Maximum code size can be defined by customer, using settings in bootloader\ bootloader.h. The maximum size can reach up to 896KB.

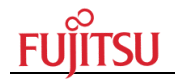

# 5.4 Jump into user application

To start the user application code, the stack pointer and vector table must be updated. Following procedure is called, to start the user application code, linked to 0x0002\_0000:

```
#define USER_FLASH_START 0x00020000
/**
******
** \brief Jump to user code application
**
** \param u32Address Address of user code
** \return none
******/
#ifdef ICCARM
void BootloaderAPI JumpBoot(uint32 t u32Address)
{
  __asm("LDR SP, [R0]"); //Load new stack pointer address
   __asm("LDR PC, [R0, #4]"); //Load new program counter address
}
#elif __CC_ARM
 _asm void BootloaderAPI_JumpBoot(uint32_t u32Address)
{
  LDR SP, [R0]
             ;Load new stack pointer address
  LDR PC, [R0, #4] ;Load new program counter address
}
#else
#error
/**
******
** \brief Execute main application
**
** \param none
** \return none
******/
void BootloaderAPI_ExecuteUserApplication(void)
{
  //Change the Vector Table to the USER FLASH START
  SCB->VTOR = USER FLASH START & 0x1FFFF80;
  BootloaderAPI_JumpBoot(USER_FLASH_START);
}
```

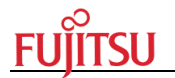

# 5.5 Linker settings

For using bootloader, linker settings must be changed, including:

- Bootloader project linker settings
- It is configured in project, no need to change.
  User application project linker settings This one must be set in the user application projects.

#### 5.5.1 Bootloader linker settings

When writing data into internal flash, flash operations must be copied into RAM to process.

This can be configured in the linker files normally done by the IDE start-up code. The ROM (flash) area should be set to use only 0x0000\_0000 to 0x0000\_7FFF.

To copy Flash erase/programming routines to RAM automatically after start-up and be executed later in RAM, the following lines should be added to the linker file (\*.icf):

```
define symbol __RAM_func_start__ = 0x20000000;
define symbol __RAM_func_end__ = 0x20007FFF;
define region RAM_func_region = mem:[from __RAM_func_start__
to __RAM_func_end__];
define block RamCode {section .flash_ram_code};
place in RAM_func_region { block RamCode };
```

#### 5.5.2 User application code linker settings

To coordinate the application start address in bootloader project, the following lines should be re added in the standard FM3 template linker files (\*.icf):

```
/*-Specials-*/
define symbol __ICFEDIT_intvec_start__ = 0x00020000;
/*-Memory Regions-*/
define symbol __ICFEDIT_region_ROM_start__ = 0x00020000;
```

This can be done also via Project -> Options -> Linker, where .intvec start and ROM start can be specified as well.

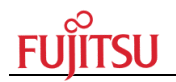

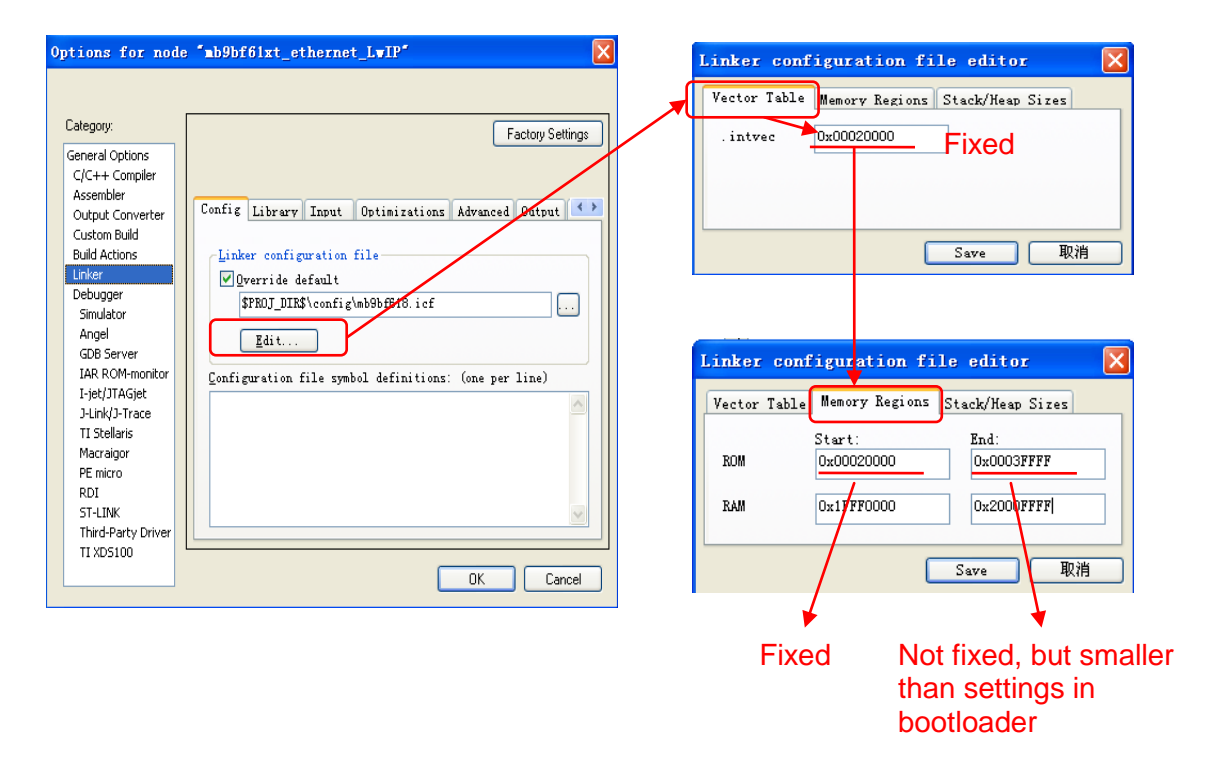

Figure 9 user code project settings

# 5.6 User application code version number settings

Step 1: Define version information array

```
#pragma location = ".INFORSEC" //.INFORSEC
const char sVersion[16] = {'V','1','.','0',0, 0, 0, 0, 0, 0, 0, 0, 0, 0, 0, 0;
```

Step 2: Quote version information array in main() function

char \*addr = (char \*)sVersion;

Step 3: Add memory placement command to \*.icf file.

place in ROM\_region { readonly };
place in RAM\_region { readwrite,
 block CSTACK, block HEAP };
place at address mem:0x00020100 { section .INFORSEC };

This command is used to locate variables of sVersion to 0x0002\_0100.

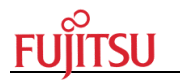

# 6 Quick start using FSSDC-9B618-EVB v1.0

# 6.1 Download Bootloader to Flash

To use Ethernet bootloader, customer must download the bootloader code to MCU flash.

Demo board FSSDC-9B618-EVB v1.0 support On-Board Programming via USB. This is convenient to download bootloader code to flash.

- 6.1.1 Settings for USB On-Board Programming
- Hardware settings below:

| Connector | Function        | Setting |
|-----------|-----------------|---------|
| MD0       | Mode setting    | short   |
| JP9       | USB programming | short   |

• When connecting with PC via USB cable, the EVB can be identified as a USB device after power on.

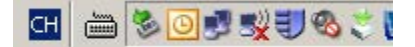

Figure 10 USB device Sign

• Check the COM port for this USB device in the device manager.

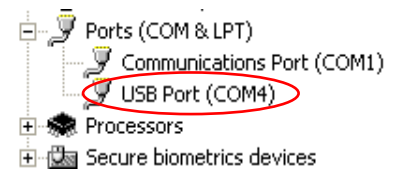

Figure 11 COM Port in Device Manager

- Install the USB programmer: usbdirect-v01l07.zip. (It can be downloaded from Fujitsu official website)
- Run the software and set the parameter as shown in following figures, and select Hex file. Click "Full Operation" button.

| 🗾 FLASH USB DIRE                                                 | CT Programmer                          |               |  |                                                      |                              |                       |                                |
|------------------------------------------------------------------|----------------------------------------|---------------|--|------------------------------------------------------|------------------------------|-----------------------|--------------------------------|
| SELECT<br>Target MCU<br>Hex File<br>COM (1-255)<br>Command to CO | MB9BF618S/T<br>mb9bf61xt_ethernet<br>4 | LwIP.hex Open |  | FLASH INFORM<br>Start Addr<br>00000000H<br>00100000H | ATIONEnd /<br>000FF<br>00100 | Addr<br>FFFH<br>001 H | Size<br>00100000H<br>00000002H |
| Full Operation(D+E+B+P)                                          |                                        |               |  | Set Environm                                         | nent                         |                       | Help                           |
| Download                                                         | Erase                                  | Blank Check   |  | Check SU                                             | М                            | Ve                    | rsion Info                     |
| Program & Verify Read & Compare Copy                             |                                        |               |  |                                                      |                              |                       |                                |

Figure 12 settings of USB programmer

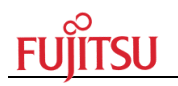

| 😈 FLASH USB DIF                                 | ECT Programmer                                                                  |                                |
|-------------------------------------------------|---------------------------------------------------------------------------------|--------------------------------|
| SELECT<br>Target MCU<br>Hex File<br>COM (1-255) | 217  flash  Please reset the microcontroller on userboard. Then push OK button. | Size<br>00100000H<br>00000002H |
| Command to C                                    | OK Cancel                                                                       | Help<br>ersion Info            |
| Program & Verif                                 | / Read & Compare Copy                                                           | Virtual COM                    |

Figure 13 reset message during programming

• Reset EVB first and then press "OK" button in USB programmer

| 😈 FLASH USB DI | RECT Programmer              |             |
|----------------|------------------------------|-------------|
| SELECT         | 2049 / 2049                  | Size        |
| larget MCU     |                              | 00100000H   |
| Hex File       | It ended normally completely | 00000002H   |
| COM (1-255)    | <b>V</b>                     |             |
| Command to C   |                              |             |
|                |                              | Help        |
|                |                              | ersion Info |
| Down load      | Ok                           | Virtual COM |
| Program & Veri | programmer                   |             |
|                | programmer                   |             |

Figure 14 programming complete successfully

Please refer to FSS-MB9B618S-EV-Board-User-Manual.pdf for the details.

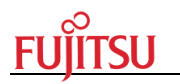

# 6.2 Configure User Application Code

Customer must set user application code as mentioned in sector 5.5.2 and 5.6.

Set user application code linker settings.

- >Vector Start Address: set to 0x0002\_0000
- >Memory Regions: set Rom Start address to 0x0002\_0000
- >Rom End address depends on the code size

Then, configure user code version information as described in sector 5.6 and build the user code into binary file.

# 6.3 Download User Code to Flash

#### 6.3.1 Enter Ethernet bootloader mode

If user code flash area is empty (no user code), the MCU will enter bootloader mode directly after power on. And LED "D14" will turn ON when running in bootloader mode.

If user code exits in the specified flash area, MCU may execute user application code directly. At this condition, we have two methods to enter bootloader mode.

Method 1:

Press joystick OK button (middle button of the joystick) without release, then power on the demo board. After 5 seconds, LED "D14" will turn on indicating demo board enters bootloader mode. Then release the button.

#### Method 2:

When demo board is power on, the existing user application will be executed. Press the joystick OK button without release. Then press reset key (EX\_RST1) to reset MCU. After 5 seconds, the D14 turns on indicating demo board enters bootloader mode. Then release the button. Then release the button.

# 6.3.2 Configure TFTP Client Settings

We need a TFTP client to transmit user application code to internal flash.

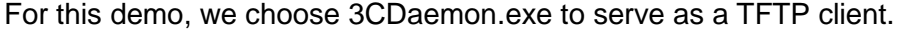

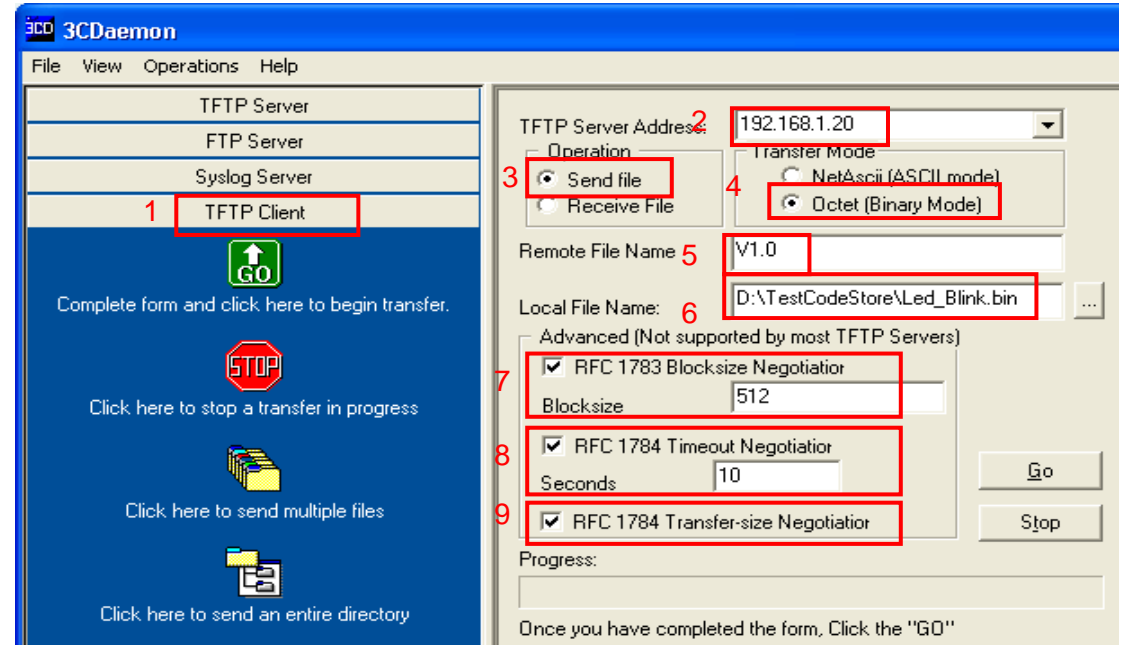

Figure 15 TFTP client settings

- 1. Set to TFTP client mode
- 2. Set TFTP Server Address to "192.168.1.20"
- 3. Set Operation mode:

>Write flash: choose Send file

- >Read flash: choose Receive file
- 4. Set Transfer Mode to "Octet (Binary Mode)"
- 5. Fill Remote File Name with version information

>Version Format: "<u>Vx.x</u>" (example: V1.0/ V1.1/ V2.0/ V2.3)

Please control the version number and format as the examples.

- 6. Set Local File to the target test code routine, and select the Test\_LED.bin file
- 7. Select <u>RFC 1783 Blocksize Negotiation</u>
- 8. Select <u>RFC 1784 Timeout Negotiation</u> and set seconds to <u>10</u>
- 9. Select RFC 1784 Transfer-size Negotiation.

# 6.3.3 Flash Empty

To describe execute steps clear, several operations will be shown below.

Before running, customer must confirm user application code project's linker settings and version number settings are correct. Compile and build the binary file (.BIN). Any unclear, please refer to chapter 5.5 and chapter 5.6.

**FUJITSU** 

After download bootloader code into internal flash, specified user application code area is default empty.

Power on the demo board, system will enter bootloader mode directly.

- 1. Configure TFTP client settings as Figure 10
- 2. Power on the EVB with Ethernet cable plugged into Ethernet Port0 (J1)
- 3. After PC assigned IP address, press 3CDaemon "Go" button to download user code.

After datagram transferred successfully, demo board will execute the sample code and 3CDaemon will display like below:

| TFTP Server Address:<br>Operation<br>Send file<br>Receive File<br>Remote File Name | 192.168.1.20<br>Transfer Mode<br>C NetAscii (ASCII m<br>C Octet (Binary Mode)<br>V1.1 | ▼<br>node)<br>de)           |
|------------------------------------------------------------------------------------|---------------------------------------------------------------------------------------|-----------------------------|
| Local File Name:<br>Advanced (Not suppo<br>RFC 1783 Blocksi<br>Blocksize           | D:\TestCodeStore\Led_B<br>rited by most TFTP Servers<br>ze Negotiatior<br>512         | link.bin                    |
| RFC 1784 Timeou       Seconds       Seconds       RFC 1784 Transfer                | it Negotiatior<br>0<br>er-size Negotiatior                                            | <u>G</u> o<br>S <u>t</u> op |
| Progress: Send of done                                                             | . 1104 bytes in 6 secs.(0 Ki                                                          | 3/sec)                      |

Once you have completed the form, Click the "GO"

Figure 16 data transferred successfully

# 6.3.4 Flash with User Code

This part will describe the condition when user code is already in flash.

Use the steps in chapter 6.2.1 to enter bootloader mode.

Please confirm typing correct commands in "Remote File Name" of 3CDaemon window.

Version number should be same with the settings in user code project (refer to chapter 5.6).

If version is lower or the same as the code in flash already. TFTP client will display error command as below:

| TFTP Server Address:<br>Operation<br>Send file<br>Receive File | 192.168.1.20<br>Transfer Mode<br>NetAscii (ASCII m<br>C Octet (Binary Mod | ▼<br>node)<br>de) |  |  |  |  |
|----------------------------------------------------------------|---------------------------------------------------------------------------|-------------------|--|--|--|--|
| Hemote File Name                                               | V1.0                                                                      |                   |  |  |  |  |
| Local File Name:                                               | D:\TestCodeStore\Led_B                                                    | link.bin          |  |  |  |  |
| Advanced (Not support)                                         | rted by most TFTP Servers                                                 | )                 |  |  |  |  |
| RFC 1783 Blocks                                                | ize Negotiatior                                                           |                   |  |  |  |  |
| Blocksize                                                      | 512                                                                       |                   |  |  |  |  |
| RFC 1784 Timeou                                                | It Negotiation                                                            |                   |  |  |  |  |
| Seconds 1                                                      | 0                                                                         | <u>G</u> o        |  |  |  |  |
| ▼ RFC 1784 Transfer-size Negotiation Stop                      |                                                                           |                   |  |  |  |  |
| Progress: Received error from peer: version lower              |                                                                           |                   |  |  |  |  |
|                                                                |                                                                           |                   |  |  |  |  |
| Once you have complete                                         | ed the form, Click the "GO"                                               |                   |  |  |  |  |

Figure 17 code version number lower

If code size is bigger than the defined size in bootloader, 3CDaemon will display error command "Progress: Received error from peer: code oversize."

If format of version number is not correct, 3CDaemon will display "Progress: version format error"

# 6.4 Read User Code in Flash

All steps are the same as flash empty section (6.3.3) except changing operation mode to "Receive File" in 3CDaemon.

If Flash is secured (address 0x0010\_0000 is written with "0x0001"), as well as the macro definition of *ENABLE\_FLASH\_SECURITY* (in bootloader.h) is enabled, the user code can't be read out. And 3CDaemon will display error message" Progress: Received error from peer: flash security secured, can't be read. "

#### Note:

The only way to make the use code readable is by erasing the security bit of MCU flash with Fujitsu USB on board program tool (chip erase) and then flash the use code again.

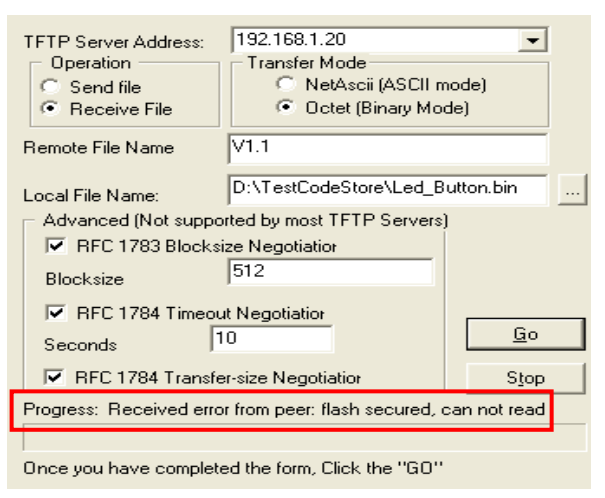

Figure 18 flash secured

# 6.5 Erase User Code in Flash

This demo supports erase user code flash area through using special command. Configure 3CDaemon.exe settings as figure 14.

Type command "<u>Erase</u>" in Remote File Name. Then press "<u>G</u>o" button.

| TFTP Server Address:<br>Operation<br>Send file<br>Receive File                                                                                                    | 192.168<br>Transf | 3.1.20<br>er Mode<br>NetAscii (ASCII m<br>Octet (Binary Mo | ▼<br>node)<br>de) |  |
|----------------------------------------------------------------------------------------------------|-------------------|------------------------------------------------------------|-------------------|--|
| Remote File Name                                                                                                    | Erase             |                                                            |                   |  |
| Local File Name:     D:\TestCodeStore\Led_Blink.bin     _       Advanced (Not supported by most TFTP Servers)     ✓     FFC 1783 Blocksize Negotiation       Blocksize     512 |                   |                                                            |                   |  |
| I     RFC 1784 Timeout Negotiatior       Seconds     10       I     I       I     BFC 1784 Transfer-size Negotiatior                                                           |                   |                                                            |                   |  |
| Progress: Received error from peer: user code area erased                                                                                                    |                   |                                                            |                   |  |
| Once you have completed the form, Click the "GO"                                                                                                    |                   |                                                            |                   |  |

Figure 19 erase user code area

After user code area erased, 3CDaemon will display "Progress: Received error from peer: user code area erased."

Notes:

This command will erase all flash sectors of user applications after 0x00020000.

# 7 Bootloader API functions

Refer to Appendix B for more details:

# 1. Bootloader module

- uint16\_t Bootloader\_ReadFlashSecurityBit(void);
- void Bootloader\_JumpBoot(uint32\_t u32Address);
- void Bootloader\_ExecuteUserApplication(void);
- boolean\_t Bootloader\_UserCodeValid(void);
- boolean\_t Bootloader\_CheckEmpty(void);
- void Bootloader\_EraseChip(void);
- void Bootloader\_ExecuteSoftwareReset(void);
- en\_run\_mode\_t Bootloader\_JudgeRunMode(void);
- static void ConfigureEthernetPins(void);
- int32\_t Bootloader\_EthernetIAPInit(void);
- static void LED\_Init(void);

2. Flash module

- int32\_t FlashRomEraseSector(uint32\_t u32SectorEraseAddress);
- int32\_t FlashDataPolling (uint32\_t u32PollAddress, uint16\_t u16PollData);
- int32\_t FlashRomProgram(uint32\_t u32ProgramAddress, uint16\_t u16ProgamData);

4. Tftp server module

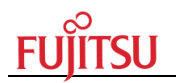

- uint32\_t Tftp\_DecompressPktLenth(uint8\_t \*pu8PktBuf);
- static void Tftp\_SendBaseMessage( struct udp\_pcb \*upcb, struct ip\_addr \*addr,uint16\_t port, uint8\_t \*buf,uint16\_t buflen)
- void Tftp\_SendAckPkt( struct udp\_pcb \*upcb, struct ip\_addr \* addr, uint16\_t port, uint16\_t block)
- void Tftp\_SendErrorPkt( struct udp\_pcb \*upcb, struct ip\_addr \* addr, uint16\_t port, uint8\_t u8ErrorType)
- void Tftp\_SendDatagramPkt( struct udp\_pcb \*upcb, struct ip\_addr \* addr, uint16\_t port, uint16\_t block, uint8\_t \*data, uint16\_t datalenth)
- void Tftp\_RRQRecvedCallback( void \*args, struct udp\_pcb \*upcb, struct pbuf \*pkt\_buf, struct ip\_addr \*addr, u16\_t port)
- void Tftp\_WRQRecvedCallback( void \*args, struct udp\_pcb \*upcb, struct pbuf \*pkt\_buf, struct ip\_addr \*addr, u16\_t port)
- void Tftp\_WRQRecved(struct udp\_pcb \*upcb, struct ip\_addr \*lpAddr, uint16\_t port,struct pbuf \*pkt\_buf)
- void Tftp\_RRQRecved(struct udp\_pcb \*upcb, struct ip\_addr \*lpAddr, uint16\_t port, struct pbuf \*pkt\_buf)
- void Tftp\_RecvCallback(void \*arg, struct udp\_pcb \*upcb, struct pbuf \*pkt\_buf, struct ip\_addr \*addr, u16\_t port)
- void Tftp\_server\_init(void)

# Appendix A More Information

Appendix A

For more Information on FUJITSU semiconductor products, visit the following websites:

English version address:

http://www.fujitsu.com/global/services/microelectronics/product/micom/support/sample/fm3.h tml

http://mcu.emea.fujitsu.com/mcu\_product/mcu\_all\_software.htm

http://www.fujitsu.com/cn/fss/mcu/lineup/fm3/

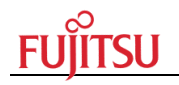

# Appendix B API List

# **Bootloader module**

# Bootloader\_ReadFlashSecurityBit

Read flash security statement

#### Prototype:

uint16\_t Bootloader\_ReadFlashSecurityBit (void);

#### Para:

None

# Return:

uint16\_t: the stored value of flash security bit

# Describe:

# Note:

# Bootloader\_JumpBoot

Jump to user code application

# Prototype:

void Bootloader\_JumpBoot(uint32\_t u32Address);

# Parameter:

u32Address: Address of user code

#### Return:

None

# Describe:

Note:

# Bootloader\_ExecuteUserApplication

Execute user application code

# Prototype:

void Bootloader\_ExecuteUserApplication(void);

# Parameter:

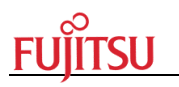

None

# Return:

None

Describe:

Note:

# Bootloader\_UserCodeValid

Judge whether the user code is valid

#### Prototype:

boolean\_t Bootloader\_UserCodeValid(void);

#### Parameter:

None

#### Return:

Bootlean\_t:

TRUE: user code is valid FALSE : user code is not valid

#### Describe:

This function will judge whether the bootloader user code area is empty and user code is valid.

#### Note:

#### Bootloader\_CheckEmpty

Check whether user code area is empty

#### Prototype:

boolean\_t Bootloader\_CheckEmpty(void);

#### Parameter:

None

# Return:

TRUE : user code area is empty FALSE : user code area is not empty

#### Describe:

This function will judge user code area. And return memory statement

#### Note:

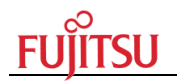

# Bootloader\_EraseChip

Erase user code area flash memory

# Prototype:

void Bootloader\_EraseChip(void);

# Parameter:

None

# Return:

None

#### Describe:

This function will erase user code area directly

# Note:

# Bootloader\_ExecuteSoftwareReset

Software reset the code

# Prototype:

void Bootloader\_ExecuteSoftwareReset (void);

# Parameter:

None

# Return:

None

# Describe:

Software reset the code

# Note:

# Bootloader\_JudgeRunMode

Judge which mode to run

# Prototype:

en\_run\_mode\_t Bootloader\_JudgeRunMode(void);

# Parameter:

None

# Return:

en\_run\_mode\_t:

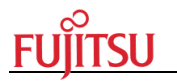

#### USER\_MODE:

#### BOOTLOADER\_MODE:

#### Describe:

*Judge which mode to run. If return* BOOTLOADER\_MODE, the program will run bootloader code, else run the user application code

#### Note:

Bootloader\_ConfigureEthernetPins

Configure general IO ports for Ethernet pins

#### Prototype:

void Bootloader\_ConfigureEthernetPins(void);

#### Parameter:

None

#### Return:

None

# Describe:

Configure the IO ports for Ethernet EMAC0/EMAC1

# Note:

#### Bootloader\_EthernetIAPInit

Initial Ethernet IAP function

#### Prototype:

int32\_t Bootloader\_EthernetIAPInit(void)

#### Parameter:

None

#### Return:

int32\_t

# Describe:

Initial Ethernet IAP

#### Note:

#### LED\_Init

Initial IO ports for LED control *Prototype:* void LED\_Init (void);

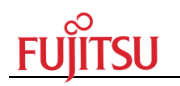

#### Parameter:

None

# Return:

None

# Describe:

Initial IO ports for LED state control

Note:

# Flash module

# FlashRomEraseSector

Initial Ethernet IAP function

# Prototype:

int32\_t FlashRomEraseSector(uint32\_t u32SectorEraseAddress)

# Parameter:

u32SectorEraseAddress :

flash sector address need to be erase

# Return:

int32\_t :

FLASH\_OK FLASH\_ERROR

# Describe:

Erase one flash sector

# Note:

FlashDataPolling

Data Polling alogithm

# Prototype:

int32\_t FlashDataPolling (uint32\_t u32PollAddress, uint16\_t u16PollData)

# Parameter:

u32PollAddress: Polling address u16PollData : Polling data

# Return:

int32\_t :

FLASH\_OK : flash polling OK FLASH\_TIMEOUT : flash polling error

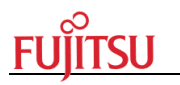

#### Describe:

A flash data polling alogithm

Note:

#### FlashRomProgram

Write data to specified flash area

#### Prototype:

int32\_t FlashRomProgram(uint32\_t u32ProgramAddress, uint16\_t u16ProgamData)

#### Parameter:

u32ProgramAddress: target address u16ProgamData : specified data

#### Return:

int32\_t :

FLASH\_OK : flash polling OK FLASH\_TIMEOUT : flash polling error

TEAST\_TIMEOUT : hash po

#### Describe:

This function is mainly at write data to flash memory

#### Note:

- 1. It only can write half-word(16 bit) data to flash memory
- 2. u32ProgramAddress must be even value

# Tftp server module

# Tftp\_DecompressPktLenth

Decompress total packet length of Tftp trans file

#### Prototype:

uint32\_t Tftp\_DecompressPktLenth(uint8\_t \*pu8PktBuf)

# Parameter:

pu8PktBuf: datagram packet buffer

#### Return:

uint32\_t: datagram packet total length

#### Describe:

This function can decompress total length of file

**Note:** This decompress function is only for WRQ request

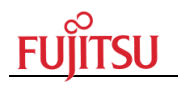

# Tftp\_SendBaseMessage

Send basic data packet using UDP protocol

# Prototype:

void Tftp\_SendBaseMessage(struct udp\_pcb \*upcb,

struct ip\_addr \*addr, uint16\_t port, uint8\_t \*buf, uint16\_t buflen))

# Parameter:

upcb: udp pcb to be send addr : ip address port : port number need to be bind buf : datagram packet buffer buflen : datagram packet buffer length

# Return:

None

Describe:

Note:

# Tftp\_SendAckPkt

Sendback Ack to Tftp client

# Prototype:

void Tftp\_SendAckPkt (struct udp\_pcb \*upcb,

struct ip\_addr \*addr, uint16\_t port, uint16\_t block)

# Parameter:

upcb: udp pcb to be send addr: ip address port: port number need to be bind block: Ack block number

# Return:

None

# Describe:

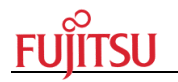

Tftp server send Ack packet to client for feedback

Note:

Tftp\_SendErrorPkt

Sendback ERROR packet to Tftp client

# Prototype:

void Tftp\_SendErrorPkt (struct udp\_pcb \*upcb,

struct ip\_addr \*addr, uint16\_t port, uint8\_t u8ErrorType)

# Parameter:

upcb: udp pcb to be send addr: ip address port: port number need to be bind u8ErrorType:

> ERRORTYPE\_SECURITY\_ENABLED ; ERRORTYPE\_VERSION\_LOWER ERRORTYPE\_VERSION\_NOTSET ERRORTYPE\_CODESIZE\_OVERFLOW ERRORTYPE\_ERASE\_CHIP ERRORTYPE\_FLASHWRITE\_ERROR

# Return:

None

# Describe:

Tftp server send Error packet to client for feedback

# Note:

# Tftp\_SendDatagramPkt

Sendback Ack to Tftp client

# Prototype:

void Tftp\_SendDatagramPkt (struct udp\_pcb \*upcb,

struct ip\_addr \*addr, uint16\_t port, uint16\_t block, uint8\_t \*data, uint16\_t datalenth)

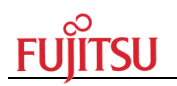

#### Parameter:

upcb: udp pcb to be send addr: ip address port: port number need to be bind block: Ack block number data : data buffer datalenth : length of data buffer

#### Return:

None

#### Describe:

Tftp server send datagram packet to client, and it can control datagram length

#### Note:

#### Tftp\_RRQRecvedCallback

Callback function when RRQ request received

#### Prototype:

void Tftp\_RRQRecvedCallback( void \*args,

struct udp\_pcb \*upcb,

struct pbuf \*pkt\_buf,

struct ip\_addr \*addr,

uint16\_t u16\_t port,)

#### Parameter:

Args: user supplied argument to match the callback function

upcb: udp pcb to be send

pkt\_buf: buffer stored with data packet

port: port number need to be bind

#### Return:

None

# Describe:

This is a callback function when Tftp server received RRQ request

# Note:

# Tftp\_WRQRecvedCallback

Callback function when WRQ request received

#### Prototype:

void Tftp\_WRQRecvedCallback( void \*args,

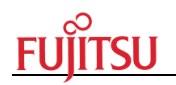

struct udp\_pcb \*upcb, struct pbuf \*pkt\_buf, struct ip\_addr \*addr, uint16\_t u16\_t port,)

#### Parameter:

Args: user supplied argument to match the callback function upcb: udp pcb to be send pkt\_buf: buffer stored with data packet port: port number need to be bind

#### Return:

None

#### Describe:

This is a callback function when Tftp server received WRQ request

Note:

# Tftp\_WRQRecved

Callback function when WRQ request received

# Prototype:

void Tftp\_WRQRecved ( struct udp\_pcb \*upcb,

struct ip\_addr \*IpAddr, uint16\_t port,

struct pbuf \*pkt\_buf)

#### Parameter:

upcb: udp pcb to be send IpAddr: IP address port: port number need to be bind

pkt\_buf: buffer stored with data packet

#### Return:

None

#### Describe:

Some operations when WRQ request received

# Note:

#### Tftp\_RRQRecved

Callback function when RRQ request received

# Prototype:

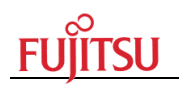

void Tftp\_RRQRecved ( struct udp\_pcb \*upcb, struct ip\_addr \*IpAddr, uint16\_t port, struct pbuf \*pkt\_buf)

#### Parameter:

upcb: udp pcb to be send IpAddr: IP address port: port number need to be bind pkt\_buf: buffer stored with data packet

#### Return:

None

#### Describe:

Some operations when RRQ request received

#### Note:

#### Tftp\_RecvCallback

Callback function when received data through UDP protocol

#### Prototype:

void Tftp\_RecvCallback (void \*arg,

struct udp\_pcb \*upcb, struct pbuf \*pkt\_buf , struct ip\_addr \*addr u16\_t port)

#### Parameter:

arg: user supplied argument to match the callback function upcb: udp pcb to be send pkt\_buf: buffer stored with data packet addr: IP address port: port number need to be bind

#### Return:

None

#### Describe:

Some operations when received data through UDP protocol

#### Note:

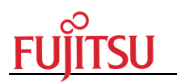

# Tftp\_server\_init

Initial tftp server

# Prototype:

void Tftp\_server\_init (void)

# Parameter:

None

#### Return:

None

# Describe:

Initial tftp server

#### Note: